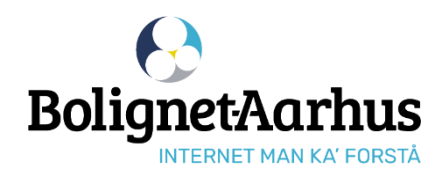

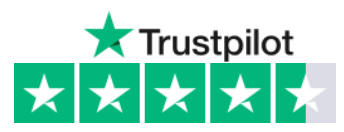

## Guide til at bestille internet

# **1** Tilslut computer/router til internetstikket i din bolig

Vær obs på, at internetstikket fra Bolignet-Aarhus kan se anderledes ud. Hør evt. din nabo eller varmemester, hvor stikket er placeret.

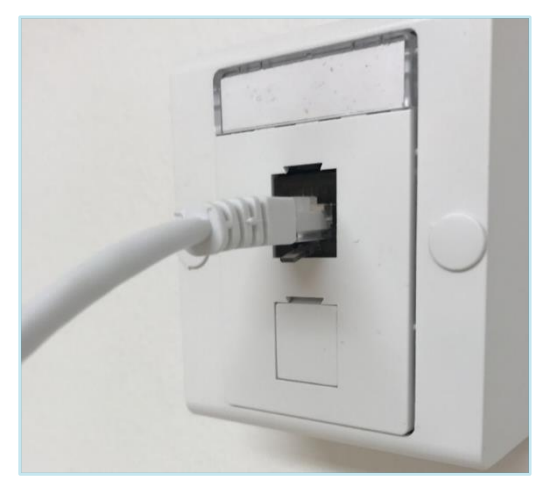

Tisle and dealers for intermediate Dalian at A

Stikket er KUN åbent til at tilgå **bnaa.dk**. Hvis din computer siger "ingen internet" efter tilslutning, så er det OK - og du kan bestille internet.

- 2 Gå ind på bnaa.dk Tryk herefter på "bestil internet" øverst og skriv den adresse, du ønsker internet på.
- **3** Skriv dine kontaktinformationer Opret herefter en adgangskode til Mine Sider på mit.bnaa.dk

**OBS!** Den oprettede adgangskode skal du bruge til at logge på Mine Sider fremover.

Vælg de ønskede produkter

de ønskede produkter.

Skriv herefter startdato for oprettelse af

| Skriv din adresse                                                                                                    |                                                                                                    |                                                                                                    |                                                                                                    |  |  |
|----------------------------------------------------------------------------------------------------|----------------------------------------------------------------------------------------------------|----------------------------------------------------------------------------------------------------|----------------------------------------------------------------------------------------------------|--|--|
|                                                                                                    |                                                                                                    |                                                                                                    |                                                                                                    |  |  |
| Tjek din adresse                                                                                                    |                                                                                                    |                                                                                                    |                                                                                                    |  |  |
|                                                                                                    |                                                                                                    |                                                                                                    |                                                                                                    |  |  |
| Skriv dine kor                                                                                                    | itaktinformation                                                                                                    | er                                                                                                    |                                                                                                    |  |  |
| ulde navn                                                                                                    |                                                                                                    |                                                                                                    |                                                                                                    |  |  |
|                                                                                                    |                                                                                                    |                                                                                                    |                                                                                                    |  |  |
| -mail                                                                                                    |                                                                                                    | Gentag e-mail                                                                                                    |                                                                                                    |  |  |
|                                                                                                    |                                                                                                    |                                                                                                    |                                                                                                    |  |  |
| elefonnummer                                                                                                    |                                                                                                    |                                                                                                    |                                                                                                    |  |  |
|                                                                                                    |                                                                                                    |                                                                                                    |                                                                                                    |  |  |
|                                                                                                    |                                                                                                    |                                                                                                    |                                                                                                    |  |  |
| dresse                                                                                                    |                                                                                                    |                                                                                                    |                                                                                                    |  |  |
| Elkjærvej 30, 8230                                                                                                    | Abyhøj                                                                                                    |                                                                                                    |                                                                                                    |  |  |
| lvor har du hørt om o                                                                                                    | is?                                                                                                    |                                                                                                    |                                                                                                    |  |  |
|                                                                                                    |                                                                                                    |                                                                                                    |                                                                                                    |  |  |
| Vælg<br>Jeg accepterer Bo<br>Ja tak til nyhedsbr<br>brev. Du kan altid                                                                                                    | lignet-Aarhus' <u>privatlivsp</u><br>ev og andet markedsføri<br>afmelde dig.                                                                                                    | <mark>olitik og <u>salgs- og lever</u><br/>ng fra Bolignet-Aarhus</mark>                                                                                                    | <u>ingsbetingelser</u> .<br>på e-mail, tlf., sms elle                                                                                  |  |  |
| Vælg<br>Jeg accepterer Bo<br>Ja tak til nyhedsbr<br>brev. Du kan altid                                                                                                    | lignet-Aarhus' <u>privatlivsp</u><br>ev og andet markedsføri<br>afmelde dig.<br>skode til Mine S                                                                                                    | olitik og <u>salgs- og lever</u><br>ng fra Bolignet-Aarhus<br>Di <b>der</b>                                                                                                    | i <u>ngsbetingelser</u> .<br>på e-mail, tif., sms elle                                                                                 |  |  |
| Vælg Jeg accepterer Bo Ja tak til nyhedsbr brev. Du kan altid Opret adgang kal bestå af 8 tegn – n                                                                                                    | lignet-Aarhus' <u>privatlivsp</u><br>ev og andet markedsføri<br>afmelde dig.<br>skode til Mine S                                                                                                    | olitik og <u>salgs- og lever</u><br>ng fra Bolignet-Aarhus<br>cider<br>le bogstav.                                                                                                    | ingsbetingelser.<br>på e-mail, tif., sms elle                                                                                          |  |  |
| Vælg<br>] Jeg accepterer Bo<br>Ja tak til nyhedsbr<br>brev. Du kan atlid<br>Dpret adgang<br>kal bestå af 8 tegn – n<br>Adgangskode                                                                                                    | lignet-Aarhus' privatlivsp<br>ev og andet markedsfori<br>afmelde dig.<br>skode til Mine S<br>nindst et tal, et stort og et li                                                                                                    | olitik og <u>salgs- og lever</u><br>ng fra Bolignet-Aarhus<br>i <b>ider</b><br>le bogstav.<br>Gentag adgangsk                                                                                                    | ngsbetingelser.<br>på e-mail, tif., sms elle                                                                                           |  |  |
| Vælg Jag accepterer Bod Ja tak til nyhedsbr<br>brev. Du kan altid Dpret adgang kal bestå af 8 tegn – n Adgangskode                                                                                                    | lignet-Aarhus' privatlivsp<br>ev og andet markedsføri<br>afmelde dig.<br>skode til Mine S<br>nindst et tal, et stort og et li                                                                                                    | olitik og <u>salgs- og lever</u><br>ng fra Bolignet-Aarhus<br>Di <b>der</b><br>le bogstav.<br>Gentag adgangske                                                                                                    | ingsbetingelser.<br>på e-mail, tif., sms elle                                                                                          |  |  |
| Vælg<br>Jeg accepterer Bod<br>Ja tak til nyhedsbr<br>brev. Du kan altid<br>Dpret adgang<br>kal bestå af 8 tegn – n<br>Adgangskode                                                                                                    | lignet-Aarhus' privatlivsp<br>ev og andet markedsfori<br>afmelde dig.<br>skode til Mine S<br>nindst et tal, et stort og et li<br>Ø<br>Gå videre                                                                                                    | olitik og <u>salgs- og lever</u><br>ng fra Bolignet-Aarhus<br>Si <b>der</b><br>le bogstav.<br>Gentag adgangsko<br>til produkter                                                                                                    | ngsbetingelser.<br>på e-mail, tif., sms elle                                                                                           |  |  |
| Vælg deg accepterer Bc da tak til nyhedsbr<br>brev. Du kan altid Dpret adgang kal bestå af 8 tegn – n Adgangskode                                                                                                    | lignet-Aarhus' privatlivsp<br>ev og andet markedsfori<br>afmelde dig.<br>skode til Mine S<br>nindst et tal, et stort og et li<br>Ø<br>Gå videre<br>Vælg din nye in                                                                                                    | olitik og <u>salgs- og lever</u><br>ing fra Bolignet-Aarhus<br>id <b>er</b><br>le bogstav.<br>Gentag adgangske<br>til <b>produkter</b><br>ternethastighed                                                                                                    | ngsbetingelser.<br>på e-mail, tif., sms elle                                                                                           |  |  |
| Vælg<br>Jeg accepterer BG<br>Ja tak til nyhedsbr<br>brev. Du kan altid<br>Dpret adgang<br>kal bestå af 8 tegn – n<br>Adgangskode                                                                                                    | lignet-Aarhus' privatlivsp<br>ev og andet markedsfori<br>afmelde dig.<br>skode til Mine S<br>undst et tal, et stort og et li                                                                                                    | bittik og <u>salgs- og lever</u><br>ng fra Bolignet-Aarhus<br>id <b>Ger</b><br>le bogstav.<br>Gentag adgangske<br>til <b>produkter</b><br><b>ternethastighed</b><br>ner der avertidere rukense                                                                                                    | ngsbetingelser.<br>på e-mail, tif., sms elle                                                                                           |  |  |
| Vælg Jeg accepterer Bod Ja tak til nyhedsbr<br>brev. Du kan altid Dpret adgang kal bestå af 8 tegn – n Adgangskode                                                                                                    | lignet-Aarhus' privatlivsp<br>ev og andet markedsføri<br>afmelde dig.<br>skode til Mine S<br>nindst et tal, et stort og et li<br>Ø<br>Gå videre<br>Vælg din nye in<br>Visene tekseten streter<br>Vælg din nye in<br>Store i sådet interer (1975)<br>Uter                                                                                                    | olifik og <u>salgs- og lever</u><br>ng fra Bolignet-Aarhus<br>Di <b>der</b><br>le bogstav.<br>Gentag adgangski<br>til produkter<br>ternethastighed<br>ase der enermelisket vagen.<br>tet er størenstighed<br>som der enermelisket vagen.<br>Meret                                                                                                    | ngsbetingelser.<br>på e-mail, tif., sms elle<br>ode d<br>1000/1000                                                                     |  |  |
| Vælg ] Jeg accepterer Bod ] Ja tak til nyhedsbr brev. Du kan altid Dpret adgang kal bestå af 8 tegn – n Adgangskode  80/80 usa 11 aksamg br den te                                                                                                    | lignet-Aarhus' privatlivsp<br>ev og andet markedsfori<br>afmelde dig.<br>skode til Mine S<br>mindst et tal, et stort og et li<br>Câ videre<br>Câ videre<br>Vælg din nye in<br>Visene teknetenen (Viefe,<br>250/250<br>Me<br>Tateareng for dar meter                                                                                                    | olifik og salgs- og lever<br>ng fra Bolignet-Aarhus<br>Dider<br>le bogstav.<br>Gentag adgangsko<br>til produkter<br>ternethastighed<br>ar die renemanan i engen<br>at du en vibilder moder sover<br>500/500<br>Not                                                                                                    | ingsbetingelser.<br>på e-mail, tif., sms elle<br>ode d<br>1000/1000<br>Mor<br>Tr een sabnodge gener elle                               |  |  |
| Vælg   Jeg accepterer Bo<br>  Ja tak til nyhedsbr<br>brev. Du kan altid<br>Dpret adgang<br>kal bestå af 8 tegn – n<br>Adgangskode<br>80/80<br>tea<br>17 tesstreg for den tilt<br>fante som to få entilte<br>fante som to få entilte                                                                                                    | lignet-Aarhus' privatilivsp<br>ev og andet markedsfori<br>afmelde dig.<br>skode til Mine S<br>mindst et tal, et stort og et li<br>Ø<br>Gå videre<br>Vælg din nye in<br>Vælg din nye in<br>Vælg din nye in<br>Vælg din nye in<br>Vælg din nye in<br>Vælg din nye in<br>verse dusbadens til bodens                                                                                                    | blitik og salgs- og lever<br>ng fra Bolignet-Aarhus<br>Gentag<br>te bogstav.<br>Gentag adgangsko<br>til produkter<br>ternethastighed<br>av der bruker av de salver over<br>SoorSoo<br>Net<br>SoorSoo                                                                                                    | ningsbetingelser.<br>på e-mail, tif., sms elle<br>ode 4<br>1000/1000<br>Net<br>Ti detalende gene eller<br>enteder                      |  |  |
| Vælg Jeg accepterer Bo<br>Ja tak til nyhedsbr<br>brev. Du kan altid<br>Dpret adgang<br>kal bestå af 8 tegn – n<br>Adgangskode<br>80/80<br>Mer<br>Trithearing for den litte<br>familie for den litte<br>familie for den litte<br>familie for den litte<br>familie for den litte<br>familie for den litte<br>familie for den litte<br>familie for den litte<br>familie for den litte<br>familie for den litte<br>familie for den litte<br>familie for den litte                                                                                                    | lignet-Aarhus' privatiliysp<br>ev og andet markedsfori<br>afmelde dig.<br>skode til Mine S<br>mindst et tal, et stort og et li<br>Cå videre<br>Uælg din nye in<br>Wiseen biskerideren (With)<br>Uween biskerideren (With)<br>Uween (With)<br>Uween (With)                                                                                                    | blitik og salgs- og lever<br>ng fra Bolignet-Aarhus<br>Gentag adgangsko<br>til produkter<br>til produkter<br>ternethastighed<br>ase die remembrake i wagen<br>bester<br>top de verklikter<br>soor foo<br>best<br>Soor500<br>best<br>Soor500<br>best                                                                                                    | ingsbetingelser.<br>på e-mail, tif., sms elle<br>ode 4<br>1000/1000<br>Mor<br>Ti datalisedge gene eller<br>entreder<br>Operatione 0 kr |  |  |
| Vælg Jeg accepterer Bo<br>Ja tak til nyhedsbr<br>brev. Du kan altid<br>Dpret adgang<br>kal bestå af 8 tegn – n<br>Adgangskode<br>Boren<br>dagangskode<br>Upsette Boren<br>tenensen for den lite<br>tenensen for den lite<br>tenensen for den lite<br>tenensen for den lite<br>tenensen brit i den elser<br>tenensen brit i den elser<br>tenensen brit i den e | lignet-Aarhus' privatlivsp<br>ev og andet markedsfori<br>afmelde dig.<br>skode til Mine S<br>mindst et tal, et stort og et li<br>Cå videre<br>Cå videre<br>Vælg din nye ir<br>Vitere forskalder forste<br>Vælg din nye ir<br>Vitere forskalder forste<br>Vælg din nye ir<br>Vitere forskalder forste<br>Vælg din nye ir<br>Vitere forskalder forste<br>Vælg din nye i<br>Utere forskalder forste<br>vitere forskalder forste<br>Vælget forste nøret<br>er din forste forskalder<br>vælget forste forskalder<br>verder<br>Operatere op kan se state<br>i en den se state<br>i en den se st | bliftik og salgs- og lever<br>ng fra Bolignet-Aarhus<br>blider<br>Le bogstav.<br>Gentag adgangsko<br>til produkter<br>ternethastighed<br>and der deranskelar hægen<br>de ber deranskelar hægen<br>de ber deranskelar hægen<br>de ber deranskelar hægen<br>de ber deranskelar hægen<br>de ber deranskelar hægen<br>de ber deranskelar hægen<br>de ber deranskelar hægen<br>de ber deranskelar hægen<br>de ber deranskelar hægen<br>de ber deranskelar hægen<br>de ber deranskelar hægen<br>de ber deranskelar hægen<br>de ber deranskelar hægen<br>de ber de berende ber<br>de berende berende ber<br>de berende berende berende<br>de berende berende berende<br>de berende berende berende<br>de berende berende berende<br>de berende berende berende<br>de berende berende<br>de berende berende berende<br>de berende berende berende<br>de berende berende berende<br>de berende berende berende<br>de berende berende berende berende<br>de berende berende berende berende<br>de berende berende berende berende berende<br>de berende berende berende berende berende berende<br>de berende berende berende berende berende berende berende<br>de berende berend                                                                                                    | bde de de de de de de de de de de de de d                                                                                              |  |  |
| Valig Jaga accepterer Bo Ja tak til nyhedsbr brev. Du kan altid DDPEE adgangs kal bestå af 8 tegn – m Adgangskode  Bole Bole Bole Bole Bole Bole Bole Bo                                                                                                    | lignet-Aarhus' privatlivsp<br>ev og andet markedsfori<br>afmelde dig.<br>skkode til Mine S<br>windst et tal, et stort og et li<br>Cå videre<br>User di skort og et li<br>User di skort og et li<br>User di skort og et li<br>User di skort et ligt<br>User di skort et ligt<br>Use                                                    | olitik og salgs- og lever<br>rg fra Bolignet-Aarhus<br>idder<br>le bogstav.<br>Gentag adgangski<br>til produkter<br>ternethastighed<br>se der ørendenske regen<br>aar du ever verdenske regen<br>ternethastighed<br>ternethastighed<br>ternethastighter<br>ternethastighed<br>ternethastighed<br>ternethastighed<br>ternethastighed<br>ternethastighed<br>ternethastighed<br>ternethastighed<br>ternethastighed<br>ternethastighter<br>ternethastighter<br>ternetha | bde de de de de de de de de de de de de d                                                                                              |  |  |

## 🗖 Vælg betalingsmåde

<u>Betales over huslejen</u>

Kan kun vælges til hastighed som betales via huslejen.

#### Automatisk kortbetaling (0 kr. i gebyr)

Vi trækker for første abonnementsperiode, når du aktiverer internetforbindelsen på Mine Sider.

Efterfølgende trækker vi for det løbende abonnement - sidste bankdag i hver måned.

| Tjek bestilling og vælg betalingsmåde<br>Nu er du kun få klik fra at få internet fra Bolignet-Aarhus. |                                                                              |          |  |  |
|----------------------------------------------------------------------------------------------------|------------------------------------------------------------------------------|----------|--|--|
| Valgte produkter                                                                                      |                                                                              | Re       |  |  |
| Internet 1000/1000 Mbit<br>Månedspris: kr.<br>12/07/2023 - 31/07/2023                                 |                                                                              | kr       |  |  |
| Indtast rabatkode Tilføj                                                                              | Første opkrævning:<br>Herefter opkræves månedligt:                           | kr<br>kr |  |  |
|                                                                                                    | Alle priser er inkl                                                          | . moms   |  |  |
| E-mail med betalingslinje                                                                             | Automatisk kortbetaling                                                      |          |  |  |
| 5 kr./regning.<br>Tidligste startdato ved e-mail betaling er<br>16/07/2023                            | 0 kr./regning. Første træk på dit betaling<br>sker samtidigt med aktivering. | gskort   |  |  |

#### <u>E-mail med betalingslinje (5 kr. i gebyr)</u>

Den første abonnementsperiode skal betales og registreres i vores system **inden** abonnementet kan aktiveres på Mine Sider.

- Dette tager typisk 2-3 hverdage.

Efterfølgende sender vi en e-mail med betalingsinformationer omkring den 20. i måneden, der typisk skal betales 2-3 bankdage før den 1. i hver måned.

| <b>OBS!</b> Det er ikke muligt at tilmelde regnit<br>til Betalingsservic                        | nger fra Bolignet-Aarhus<br>ce.                    |
|-------------------------------------------------------------------------------------------------|----------------------------------------------------|
| 6 Skriv kortoplysninger<br>Bekræft herefter med MitID                                           | Betal 0,00 DKK til Bolignet-Aarhus fra kort xx0000 |
| MitID app                                                                                       | Godkend hos Nets 3-D Secure Mit                    |
| Indtast bruger-ID og adgangskode og swip<br>for at godkende.                                    |                                                    |
| <u>MitID kodeviser</u><br>Indtast dit bruger-ID og en 6-cifret engangs<br>kode fra kodeviseren. | 5-                                                 |
| Dine produkter er nu bestilt og klar til aktive<br>ring på Mine Sider.                          | Afbryd SMS+kode                                    |

### **7** Aktivér din forudbestilte internetforbindelse

Har du bestilt internet **uden** at være tilsluttet internetstikket på den adresse, der er bestilt til - skal du selv aktivere internetforbindelsen på Mine Sider.

**OBS!** Var du tilsluttet internetstikket i din bolig, da du fulgte punkt 1-6? Så er din bestilling færdig.

- 1. Tilslut computer/router til fiberboksen/ internetstikket i din bolig.
- 2. Tilslut din mobil, tablet eller computer til internettet enten via wifi eller kabel.
- **3.** Slå mobildata fra, hvis du bruger mobil eller tablet.
- 4. Gå ind på Mine Sider på mit.bnaa.dk
- 5. Log på med din e-mail og selvvalgte adgangskode.

| Akt                                                                                                    | livering                                                                                            |                |
|----------------------------------------------------------------------------------------------------|----------------------------------------------------------------------------------------------------|----------------|
| Du har næsten internet ved Boligne                                                                     | et-Aarhus, du skal bare lige gøre det sidste!                                                       |                |
| Bestilte produkter                                                                                     |                                                                                                    |                |
| Internet 250/250 Mbit/s                                                                                |                                                                                                    | Ret            |
| 11/7/2023 - 31/7/2023                                                                                  |                                                                                                    | k              |
|                                                                                                    | Første opkrævning                                                                                   | k              |
|                                                                                                    | Herefter opkræves månedlig                                                                          | k              |
|                                                                                                    | Alle priser er ink                                                                                  | I. mom         |
| Tilføj til ordren                                                                                      | Betal og aktiver                                                                                    |                |
| De                                                                                                    | t med småt                                                                                          |                |
| Alle hastigheder er i Mbit/s. Vi garanterer kun<br>er det vigtigt, at dit eget udstyr understøtter der | internethastigheden ved kablede forbindelser, og<br>n valgte hastighed. Opsigelsesvarsel er løbende | derfo<br>måner |

6. Vælg bekræft – og dine produkter virker i løbet af få minutter.

Kontakt kundeservice, hvis du har brug for hjælp på 82 50 50 50 | support@bnaa.dk

> Mandag-torsdag kl. 9-18 Fredag kl. 10-16 | Lørdag kl. 10-13

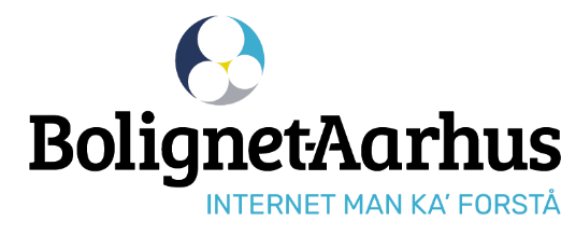

**f Følg os på Facebook** facebook.dk/bolignetaarhus.dk